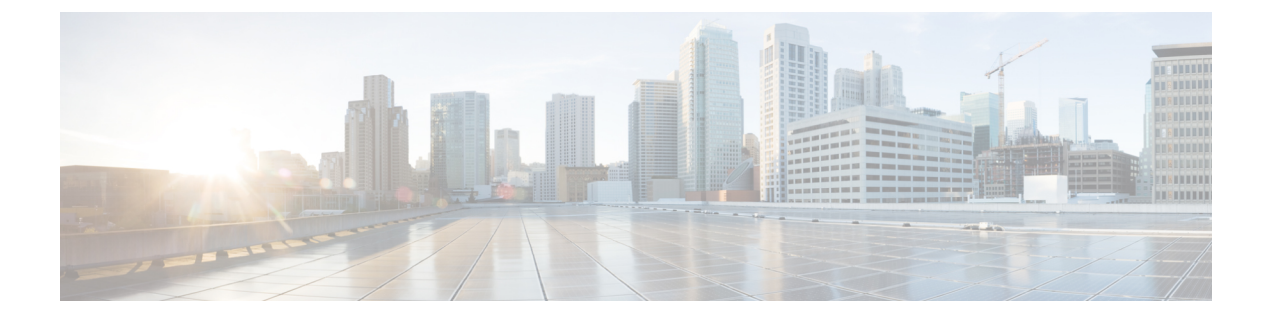

# **Managing Time Zones**

This chapter includes the following sections:

- Time Zones, page 1
- Setting the Time Zone, page 1
- Adding an NTP Server, page 2
- Deleting an NTP Server, page 2

### **Time Zones**

Cisco UCS requires a domain-specific time zone setting and an NTP server to ensure the correct time display in Cisco UCS Manager. If you do not configure both of these settings in a Cisco UCS domain, the time does not display correctly.

### **Setting the Time Zone**

#### Procedure

- **Step 1** In the Navigation pane, click the Admin tab.
- **Step 2** In the **Admin** tab, expand **All**.
- Step 3 Click Time Zone Management.
- **Step 4** In the Work pane, click the General tab.
- Step 5 From the Time Zone drop-down list, select the time zone you want to use for the Cisco UCS domain.
- Step 6 Click Save Changes.

### **Adding an NTP Server**

#### Procedure

| Step 1 | In the I | Navigation | pane, | click | the | Admin | tab. |
|--------|----------|------------|-------|-------|-----|-------|------|
|--------|----------|------------|-------|-------|-----|-------|------|

- **Step 2** In the Admin tab, expand All.
- Step 3 Click Time Zone Management.
- **Step 4** In the Work pane, click the General tab.
- **Step 5** In the **NTP Servers** area, click the + button on the table icon bar.
- **Step 6** In the Add NTP Server dialog box, do the following:
  - a) In the **NTP Server** field, enter the IPv4 or IPv6 address or hostname of the NTP server you want to use for this Cisco UCS domain.
  - b) Click OK.

## **Deleting an NTP Server**

#### Procedure

| Step 1 In the Navig | gation pane, | click the A | <b>dmin</b> tab. |
|---------------------|--------------|-------------|------------------|
|---------------------|--------------|-------------|------------------|

- **Step 2** In the Admin tab, expand All.
- Step 3 Click Time Zone Management.
- **Step 4** In the Work pane, click the General tab.
- **Step 5** In the **NTP Servers** area, right-click the server you want to delete and select **Delete**.
- Step 6 If the Cisco UCS Manager GUI displays a confirmation dialog box, click Yes.
- Step 7 Click Save Changes.